|                        | ONLINE GOOGLE CLASSROOM SCHEDULE FOR CLASS 9-AB |             |               |            |             |             |               |            |             |             |               |
|------------------------|-------------------------------------------------|-------------|---------------|------------|-------------|-------------|---------------|------------|-------------|-------------|---------------|
| (W.e.f 13th July 2020) |                                                 |             |               |            |             |             |               |            |             |             |               |
| MONDAY                 |                                                 |             |               | TUESDAY    |             |             |               | WEDNESDAY  |             |             |               |
| 9:00<br>AM             | 10:00<br>AM                                     | 11:00<br>AM | 12:00<br>NOON | 9:00<br>AM | 10:00<br>AM | 11:00<br>AM | 12:00<br>NOON | 9:00<br>AM | 10:00<br>AM | 11:00<br>AM | 12:00<br>NOON |
| /                      | ,                                               | ,           |               | ,          | ,           | /           |               | /          | ,           | ,           |               |
| ENG                    | CHEM                                            | GEO         | BIO           | HIST       | HINDI       | PHY         | MATH          | ENG        | CHEM        | GEO         | BIO           |
|                        |                                                 | •           |               |            |             |             | <u> </u>      |            |             | 1           |               |
| THURSDAY               |                                                 |             |               | FRIDAY     |             |             |               | SATURDAY   |             |             |               |
| 9:00                   | 10:00                                           | 11:00       | 12:00         | 9:00       | 10:00       | 11:00       | 12:00         | 9:00       | 10:00       | 11:00       | 12:00         |
| AM                     | AM                                              | AM          | NOON          | AM         | AM          | AM          | NOON          | AM         | AM          | AM          | NOON          |
| HIST                   | HINDI                                           | PHY         | MATH          | ENG        | CHEM        | GEO         | BIO           | HIST       | HINDI       | PHY         | MATH          |

|                                                 | DELHI PUBLIC SCHOOL SURAT |             |               |            |             |             |               |            |             |             |               |
|-------------------------------------------------|---------------------------|-------------|---------------|------------|-------------|-------------|---------------|------------|-------------|-------------|---------------|
| ONLINE GOOGLE CLASSROOM SCHEDULE FOR CLASS 9-CD |                           |             |               |            |             |             |               |            |             |             |               |
| (W.e.f 13th July 2020)                          |                           |             |               |            |             |             |               |            |             |             |               |
| MONDAY                                          |                           |             |               | TUESDAY    |             |             |               |            | WEDN        | ESDAY       |               |
| 9:00<br>AM                                      | 10:00<br>AM               | 11:00<br>AM | 12:00<br>NOON | 9:00<br>AM | 10:00<br>AM | 11:00<br>AM | 12:00<br>NOON | 9:00<br>AM | 10:00<br>AM | 11:00<br>AM | 12:00<br>NOON |
| HIST                                            | HINDI                     | PHY         | MATH          | ENG        | CHEM        | GEO         | BIO           | HIST       | HINDI       | PHY         | MATH          |
|                                                 |                           |             |               |            |             |             |               |            |             |             |               |
|                                                 | THUR                      | SDAY        |               | FRIDAY     |             |             |               | SATURDAY   |             |             |               |
| 9:00<br>AM                                      | 10:00<br>AM               | 11:00<br>AM | 12:00<br>NOON | 9:00<br>AM | 10:00<br>AM | 11:00<br>AM | 12:00<br>NOON | 9:00<br>AM | 10:00<br>AM | 11:00<br>AM | 12:00<br>NOON |
| ENG                                             | CHEM                      | GEO         | BIO           | HIST       | HINDI       | PHY         | MATH          | ENG        | CHEM        | GEO         | BIO           |

## **DELHI PUBLIC SCHOOL SURAT**

Page 1 of 5

|                        | DELHI PUBLIC SCHOOL SURAT                       |             |               |            |             |             |               |            |             |             |               |  |
|------------------------|-------------------------------------------------|-------------|---------------|------------|-------------|-------------|---------------|------------|-------------|-------------|---------------|--|
|                        | ONLINE GOOGLE CLASSROOM SCHEDULE FOR CLASS 9-EF |             |               |            |             |             |               |            |             |             |               |  |
| (W.e.f 13th July 2020) |                                                 |             |               |            |             |             |               |            |             |             |               |  |
| MONDAY                 |                                                 |             |               | TUESDAY    |             |             |               | WEDNESDAY  |             |             |               |  |
| 9:00<br>AM             | 10:00<br>AM                                     | 11:00<br>AM | 12:00<br>NOON | 9:00<br>AM | 10:00<br>AM | 11:00<br>AM | 12:00<br>NOON | 9:00<br>AM | 10:00<br>AM | 11:00<br>AM | 12:00<br>NOON |  |
| CHEM                   | ENG                                             | BIO         | GEO           | HINDI      | HIST        | MATH        | PHY           | CHEM       | ENG         | BIO         | GEO           |  |
|                        |                                                 |             |               |            |             |             |               |            |             |             |               |  |
|                        | THUR                                            | SDAY        |               | FRIDAY     |             |             |               | SATURDAY   |             |             |               |  |
| 9:00<br>AM             | 10:00<br>AM                                     | 11:00<br>AM | 12:00<br>NOON | 9:00<br>AM | 10:00<br>AM | 11:00<br>AM | 12:00<br>NOON | 9:00<br>AM | 10:00<br>AM | 11:00<br>AM | 12:00<br>NOON |  |
| HINDI                  | HIST                                            | MATH        | РНҮ           | CHEM       | ENG         | BIO         | GEO           | HINDI      | HIST        | MATH        | РНҮ           |  |

|                        | DELHI PUBLIC SCHOOL SURAT                       |             |               |            |             |             |               |            |             |             |               |
|------------------------|-------------------------------------------------|-------------|---------------|------------|-------------|-------------|---------------|------------|-------------|-------------|---------------|
|                        | ONLINE GOOGLE CLASSROOM SCHEDULE FOR CLASS 9-GH |             |               |            |             |             |               |            |             |             |               |
| (W.e.f 13th July 2020) |                                                 |             |               |            |             |             |               |            |             |             |               |
| MONDAY                 |                                                 |             |               |            | TUES        | SDAY        |               | WEDNESDAY  |             |             |               |
| 9:00<br>AM             | 10:00<br>AM                                     | 11:00<br>AM | 12:00<br>NOON | 9:00<br>AM | 10:00<br>AM | 11:00<br>AM | 12:00<br>NOON | 9:00<br>AM | 10:00<br>AM | 11:00<br>AM | 12:00<br>NOON |
| HINDI                  | HIST                                            | MATH        | РНҮ           | CHEM       | ENG         | BIO         | GEO           | HINDI      | HIST        | MATH        | РНҮ           |
|                        |                                                 |             |               |            |             |             |               |            |             |             |               |
|                        | THUR                                            | SDAY        |               | FRIDAY     |             |             |               | SATURDAY   |             |             |               |
| 9:00<br>AM             | 10:00<br>AM                                     | 11:00<br>AM | 12:00<br>NOON | 9:00<br>AM | 10:00<br>AM | 11:00<br>AM | 12:00<br>NOON | 9:00<br>AM | 10:00<br>AM | 11:00<br>AM | 12:00<br>NOON |
| CHEM                   | ENG                                             | BIO         | GEO           | HINDI      | HIST        | MATH        | РНҮ           | CHEM       | ENG         | BIO         | GEO           |

Please note the following:

- To open the mail sent by us for google classroom, please logout from all the other mail accounts. Only online google\_mail\_id of dpssurat.net should be open.
- Regular classes will be conducted online using Google Meet through google classroom.
- The link for online class will be posted on your subject classroom 15 minutes before the class begins.
- Henceforth all the Assignments and home work will be posted in google classroom itself.
- For queries contact us on 9313052335 or 0261 2204500 between 9:00 AM to 1:30 PM

Steps to go to Classroom for online classes for class 9:

 Students will first open their own online google\_mail\_id (for e.g.: <u>m-0123-</u> <u>11@dpssurat.net</u>) You will get the mail from school(secondary@dpssurat.net) for joining the classroom. It will look like this:

| (←)→ ♂ @                     | 0 A ro https://mail.google.com/m                                                                                                    | ai/u/2/#inbox                                                                                                    | ··· 🖂 🅁                                                                                                    | ¥ 1                                                                 | n 🗆 4 | =                                               |
|------------------------------|----------------------------------------------------------------------------------------------------|----------------------------------------------------------------------------------------------------|----------------------------------------------------------------------------------------------------|---------------------------------------------------------------------|-------|-------------------------------------------------|
| = M Gmail                    | Q Search mail                                                                                                    | •                                                                                                    | 0                                                                                                    | ⊛ ⊞                                                                 | t     |                                                 |
| + Compose                    | C :                                                                                                    | Class invitation: "CLASS 9 AR FOR SOCIAL SCIENCE MON 11 AM TUF 9 AM DVD                                                                                                    | 11 AMI ITHUR 9 AMI IERI 11 AMI ISAT 9 AM <sup>P</sup> -1411                                                                                                    | 1-50 of 2,835                                                       | < >   |                                                 |
| Inhox     780                | Delhi Public School.     Delhi Public School.     Delhi Public School.     Delhi Public School.     Delhi Public School.     Delhi Public School.     S | Class invitation: "CLASS 9 AB FOR SCIENCE [MON 10 AM & 12 NOON], [TUE 11 AM], [V<br>Class invitation: "CLASS 9 AB FOR MATHEMATICS [TUE 12:00 NOON], [THUR 12:00 NO<br>Class invitation: "CLASS 9 AB FOR HIND! [TUE 10:00 AM], [THUR 10:00 AM], [STI 9<br>Class invitation: "CLASS 9 AB FOR ENGLISH [MON 9 AM], [WED 9 AM], [FII 9 AM]" - HI | VED 10 AM & 12 NOON, [THUR 11 AM], [FRI 10 AM #<br>DON], [SAT 12:00 NOOH]" - Hi Hiren, Delhi Public Sch<br>30 AM]" - Hi Hiren, Delhi Public School Surat (second<br>Hiren, Delhi Public School Surat (second ary@dpssur | L 12 NOON), [s<br>ool Surat (sec<br>lary@dpssura<br>at.net) invited | Line  | 420 PM<br>420 PM<br>420 PM<br>420 PM<br>4:19 PM |
| Meet<br>III: Start a meeting | *                                                                                                    |                                                                                                    |                                                                                                    |                                                                     |       |                                                 |
|                              |                                                                                                    |                                                                                                    |                                                                                                    |                                                                     |       |                                                 |
| ± 0                          |                                                                                                    |                                                                                                    | 10.15 10:07 0.000 0.000 0.000 0.000 0.000                                                                                                    |                                                                     |       |                                                 |

2. Once you get the mail, open the mail for each subject and click on the "**JOIN**" button in the mail.

| €)⇒ ୯ @                                                | 💿 🛔 🗝 https://mail.google.com/mail/w/2/8/inbox/FM/cgnwJW/GKPcniHgKB/mdgitNJXM/V                                                                                                    | 1 IN CD 40 🛩 🗉                                        |
|--------------------------------------------------------|----------------------------------------------------------------------------------------------------|-------------------------------------------------------|
| = M Gmail                                              | Q. Search mail                                                                                                    | ◎ ⊛ == 🌝 🔵                                            |
| + Compose                                              | Class invitation: "CLASS 9 AR FOR ENGLISH IMON 9 AMI IWED 9 AMI IFRI 9 AMI"                                                                                                    | serzes ( ) 🖛                                          |
| Inbox 779  Starred Shoozed                             | Delhi Public School Surat (Classroom) -no-reply-d5555552gclassroom google como <u>(anabeccla</u><br>to me -                                                                                                    | a:19 PM (4 minutes ago) 🏠 <table-cell> 🏾</table-cell> |
| <ul> <li>Sent</li> <li>Drafts</li> <li>More</li> </ul> | Google Classroom                                                                                                    |                                                       |
| Meet                                                   | HI Minute<br>Delhi Public School Sunt (secondary@dpssunt.net) invited you to the class CLASS.9<br>All FOR ENGLISH IMON 9 AML IVED 9 AML IFR 9 AML                                                                               |                                                       |
| y Join a meeting +                                     | Click JOIN                                                                                                    | ]                                                     |
|                                                        | If you accept, your contact information will be shared with the class members and<br>applications they authorize to use Classroom. Learn more<br>If you don't want to receive emails from Classroom, you can <u>unsubscribe</u> |                                                       |
| ± 0                                                    | Google                                                                                                    |                                                       |

- 3. As you open each of the mails and click on "JOIN", you get connected to your classroom.
- 4. Once you get connected to your classroom, then later you can join your classroom with the Google Apps which is on the right-hand top corner of your mail.
- 5. Open your classroom app and there you will find all your Subjects classroom.
- 6. Look at the below two screen shots, it will appear like this:

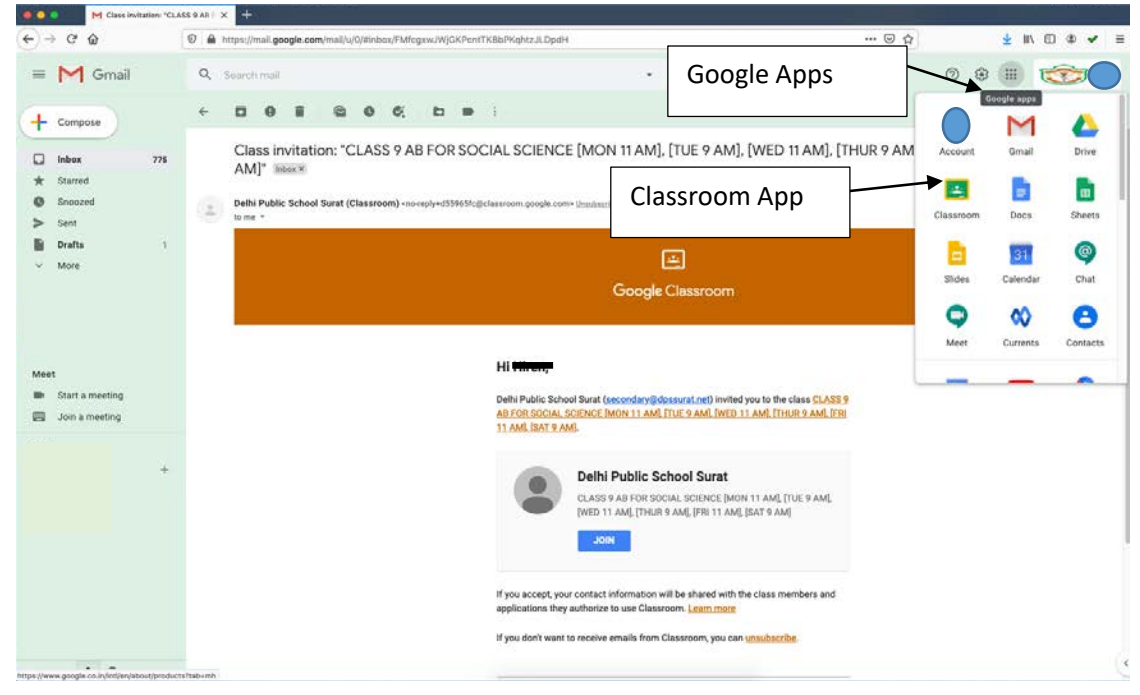

| Google Classroom                                                       | s://classroom.google.com/h |                                                                               | ··· 6                                                                                | a☆ ≰⊪.©<br>+                                                                    | • • |
|------------------------------------------------------------------------|----------------------------|-------------------------------------------------------------------------------|--------------------------------------------------------------------------------------|---------------------------------------------------------------------------------|-----|
| LASS 9 AB FOR SO<br>IN TH METUR 9 AND PAUL PAUL<br>IN Page Sonail Burn | CLASS 9 AB FOR SCL.        | CLASS 9 AB FOR MA.<br>(True 1200 NOOR) [THUR 1200 NOO<br>OWN PAGE School Guit | CLASS 9 AB FOR HINDI :<br>[THE 1000 AM] [THERE 1000 AM] [B.<br>Den PAges School Sure | CLASS 9 AB FOR EN<br>Jeon s and (web s and (rei s and<br>Own Public Schoel Sund |     |
| ê D                                                                    |                            |                                                                               | <u>ه</u> ۵                                                                           | Ē                                                                               |     |
|                                                                        |                            |                                                                               |                                                                                      |                                                                                 |     |
|                                                                        |                            |                                                                               |                                                                                      |                                                                                 |     |
|                                                                        |                            |                                                                               |                                                                                      |                                                                                 |     |
|                                                                        |                            |                                                                               |                                                                                      |                                                                                 |     |

- 7. Now according to your timetable, you will open that particular classroom (Respective Subject Classroom).
- 8. In this classroom only, you will find the link of Google Meet posted by your respective subject teacher as shown in the screenshot below:

| (-) → ♥ ŵ                | CLASS 9 AB FOR INCLISH [M: X                                    | uwwikomdgr                                                                                             | 🖯 🕁 | ± In © \$ ✔ = |
|--------------------------|-----------------------------------------------------------------|----------------------------------------------------------------------------------------------------|-----|---------------|
| E CLASS 9 AB FOR ENGLISH |                                                                 | Stream Classwork People                                                                                |     |               |
| Google Meet              | CLASS 9 AB<br>[MON 9 AM], [WED<br>Meet link https://meet.google | FOR ENGLISH<br>9 AM), [FRI 9 AM]<br>com/lookup/b4vaygew? 9                                             | 00  |               |
|                          | <b>Upcoming</b><br>Waahoo, na wark due saant                    | River screething with your class.                                                                      |     |               |
|                          | View all                                                        | Even 15/07/2020<br>Time: 9:00 AM<br>CAkeet Link: <u>https://meet.opgoile.com/lipokeut/biovacyfus</u> 2 | 1   |               |
| Google N                 | leet Link                                                       | Add share servered,                                                                                    | ⊳   |               |
|                          |                                                                 |                                                                                                    |     |               |
| 0                        |                                                                 |                                                                                                    |     |               |

9. Now click on the link, and you are in your Google meet classroom for online classes.